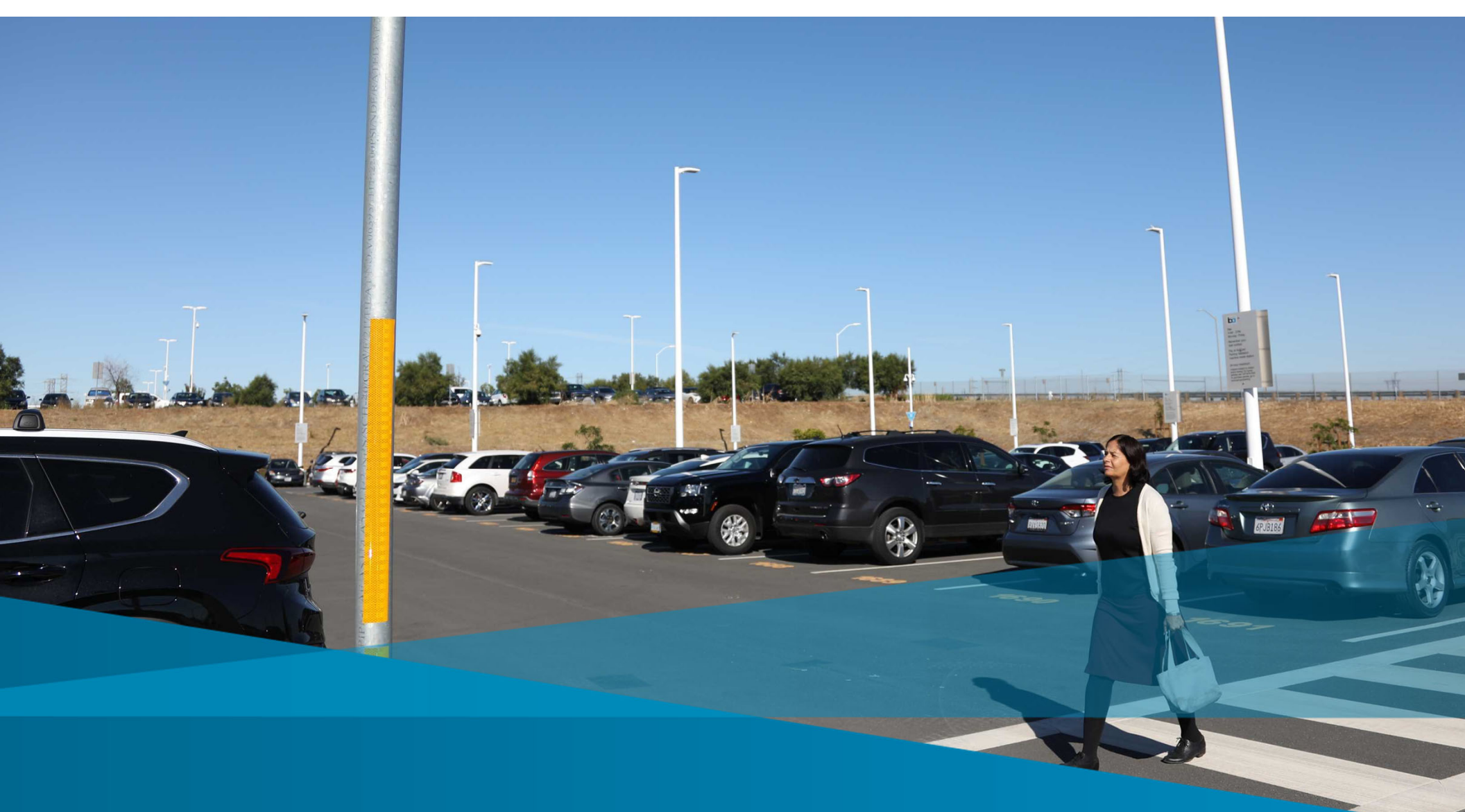

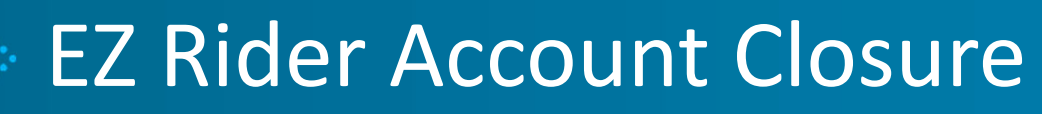

How to Close Your EZ Rider Parking Account & Get Your Remaining Balance Refunded

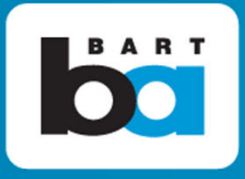

## 1. Go to ezrider.bart.gov

BART EZ Rider Card

San Francisco Bay Area Rapid Transit District

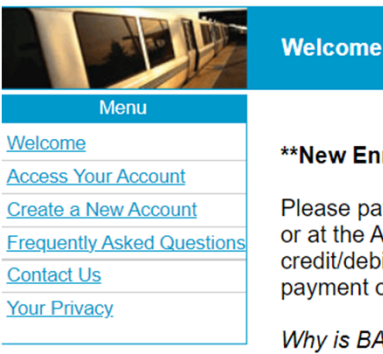

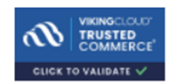

SSL By Trustwave

Caution: If upon clicking the Trustwave logo shows not valid, do not use this website and <u>contact us</u>.

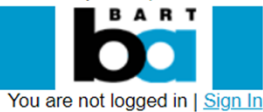

#### \*\*New Enrollment in the EZ rider parking program is closed\*\*

Please pay for parking with the BART Official App (credit/debit/PayPal/Venmo) or at the Addfare/Parking Machines inside the station (now accepting credit/debit/cash). Visit BART's <u>parking website</u> for more information on payment options.

*Why is BART closing new EZ rider enrollment?* BART is preparing to end the EZ rider program in the next year and move customers to enhanced alternative parking payment options. BART is closing EZ rider enrollment now to limit the impact of the planned transition on customers.

*I'm a current EZ rider customer, can I still use EZ Rider*? Yes, existing customers can continue to pay for parking with the EZ rider program and use this website to keep their information and payment method up to date. Users will be notified of program changes well in advance, be sure to keep your contact information up to date. No changes are expected until spring 2023 at the earliest.

#### **BART Fare Payment**

You can now use Clipper, the regional fare payment card, to pay your BART fares. There are two ways to pay BART fares with the Clipper card: buy the equivalent of a BART high value discount ticket (\$48 in value for \$45 or \$64 in value for \$60) by selecting the auto pay feature, or load a dollar amount you choose onto the card as cash.

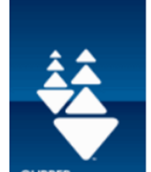

We encourage you to try Clipper. You'll find that the Clipper card works on multiple transit agencies such as AC Transit, SF Muni, Golden Gate Transit and more. It is also easier to add value to Clipper using pre-tax vouchers or cash. So, be sure to go to

http://www.clippercard.com/ClipperWeb/bart/index.do to learn more and sign up for a card, or pick up a card at any of over 250 retail outlets (including Walgreens).

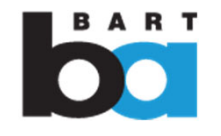

1

## 2. Select "Access Your Account" under Menu Enter your User ID and Password (both are case sensitive)

Please note that you can click on Forgot Password? to reset your password. You will need

your Clipper / EZ Rider Card Serial # and your e-mail address that you used to register your

| 3ART EZ Rider Card         |                                             | San Francisco Bay Area Rapid Transit District |
|----------------------------|---------------------------------------------|-----------------------------------------------|
|                            | Access Your Account                         |                                               |
| Menu                       | Sign In:                                    |                                               |
| Welcome                    | Please note all entries are case sensitive. |                                               |
| Access Your Account        | User ID:                                    | _                                             |
| Create a New Account       |                                             | Need to create a User ID?                     |
| Frequently Asked Questions | Forgot User ID?<br>Password                 |                                               |
| Contact Us                 |                                             | Forgot Password?                              |
| Your Privacy               |                                             |                                               |
|                            | Submit Reset                                | ]                                             |

account for the password to be reset.

CLICK TO VALIDATE V

SSL By Trustwave

Caution: If upon clicking the Trustwave logo shows not valid, do not use this website and <u>contact us</u>.

2007 - 2024, BART

Wednesday March 20, 2024 2:43 PM

\_\_\_\_\_

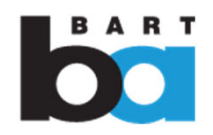

2 If you don't have your log-in information...

## If you don't have your log-in information:

- A. Click on "Forgot User ID?" and/or "Forgot Password"?
- B. Click "OK" if you are using a Clipper Card. Otherwise, click "Cancel".
- C. Enter the Clipper Card number and email address associated with the account, and an email will be sent for the user ID and/or a temporary password valid for 24 hours.
- D. Click "Access Your Account" again and enter the information.
- E. Enter the temporary password again on the "Enter Current Password" field. Create a new password and reenter New Password.
- F. Click "Submit". Webpage should say "Password changed successfully" if requirements met.

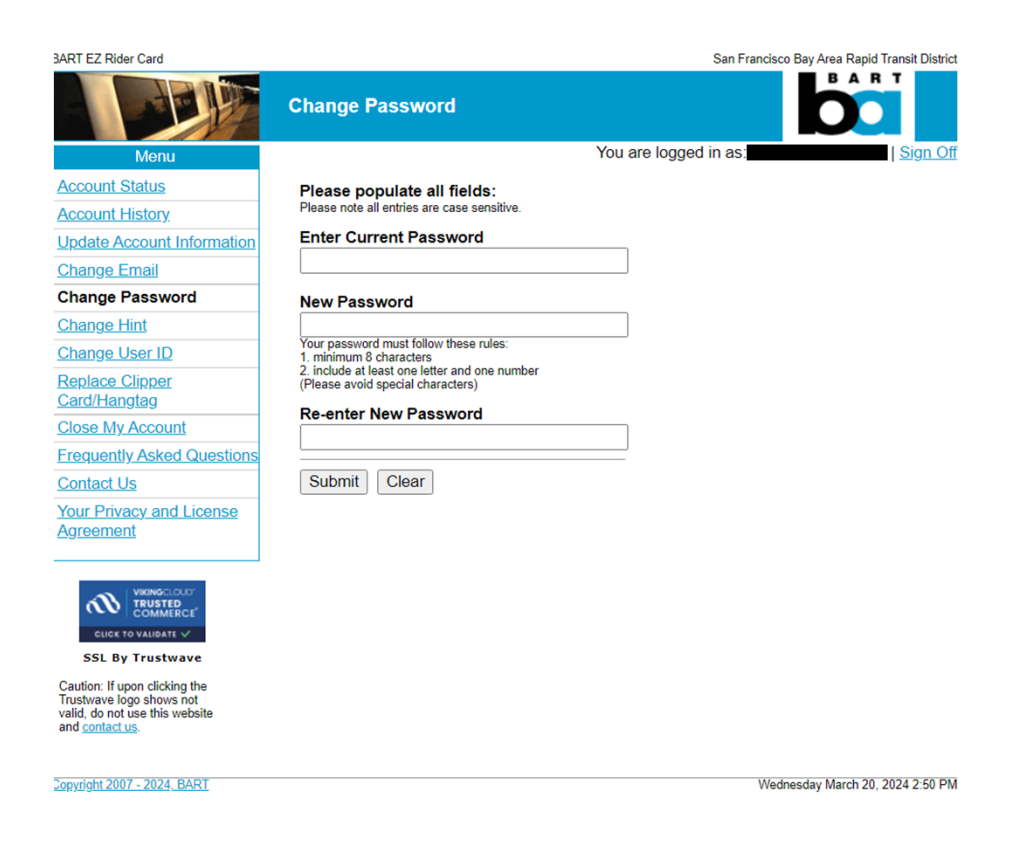

*If you are unable to reset your password or retrieve your user ID, please call the EZ Rider Administration Office at 510-464-6474 or email ezrider@bart.gov* 

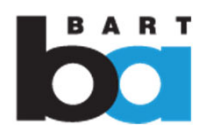

# 3. After logging in, click "Update Account Information" under Menu. Verify your mailing and billing address.

| BART EZ Rider Card         |                                       | San Francisco Bay Area Rapid Transit District |  |  |  |  |
|----------------------------|---------------------------------------|-----------------------------------------------|--|--|--|--|
|                            | Update Account Information            |                                               |  |  |  |  |
| Menu                       |                                       | You are logged in as: I Sign Off              |  |  |  |  |
| Account Status             | Please update your information below. |                                               |  |  |  |  |
| Account History            |                                       |                                               |  |  |  |  |
| Update Account             | " Indicates required field            |                                               |  |  |  |  |
| Information                | Applicant Information                 |                                               |  |  |  |  |
| Change Email               |                                       |                                               |  |  |  |  |
| Change Password            | First Name*                           | Middle Initial Last Name*                     |  |  |  |  |
| Change Hint                |                                       | X XXXXXXX                                     |  |  |  |  |
| Change User ID             | Mailing Address (Line 1)^             |                                               |  |  |  |  |
| Replace Clipper            | Mailing Address (Line 2)              |                                               |  |  |  |  |
| Card/Hangtag               |                                       |                                               |  |  |  |  |
| Close My Account           | City*                                 | State* Zip Code*                              |  |  |  |  |
| Frequently Asked Questions | XXXXXXXXXXXXX                         | CA 🗸                                          |  |  |  |  |
| Contact Us                 | Davtime Phone Number*                 | Evening Phone Number                          |  |  |  |  |
| Your Privacy and License   | (510) xxx - xxxx Ext.                 | ()) Ext.                                      |  |  |  |  |
| Agreement                  | Fax Number                            | Mobile Phone Number                           |  |  |  |  |
|                            | () Ext                                | () Ext                                        |  |  |  |  |
|                            |                                       |                                               |  |  |  |  |

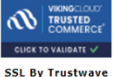

BART may contact me for research to improve BART products & services
BART may send me additional BART service or promotional information.

Caution: If upon clicking the Trustwave logo shows not valid, do not use this website and contact us. Please indicate the preferred method of contact:

#### EZ Rider Parking with Clipper Card Payment Billing Information

You are setup with a Clipper Card parking payment account.

Please select a preferred BART parking station.\* South Hayward - (Daily fee: \$3.00) (Autoload amount \$60.00)

#### Please note:

Daily parking fees at your selected preferred BART parking station is used to calculate the threshold and autoload amounts. The daily parking fee and Autoload amounts are subject to change. You may use your Clipper card with your EZ Rider Parking payment account to pay for parking at any BART station with available FEE parking and an EZ Rider Parking Validation Machine (PVM). BART reserves the right to change your designated station based upon your demonstrated use.

Check here if parking payment billing and mailing address are the same

| First Name*                             | Middle Initial | Last Name* |
|-----------------------------------------|----------------|------------|
| XXXXXXXXXXXXXXX                         | x              | XXXXXX     |
| Billing Address (Line 1)*               |                |            |
| XXXXXXXXXXXXXXX                         |                |            |
| Billing Address (Line 2)                |                |            |
| City*                                   | State*         | Zip Code*  |
| XXXXXXXXXXXXXXXXXXXXXXXXXXXXXXXXXXXXXXX | CA 🗸           | XXXXX -    |

## BART needs your correct mailing and billing address to process refunds.

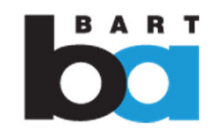

# 4. Verify that the credit/debit card on file is still valid (not expired). *If expired, please provide a new and valid credit/debit card number.*

| Please leave all required Credit Card Information blank, if unchanged. |        |                     |                       |  |  |  |
|------------------------------------------------------------------------|--------|---------------------|-----------------------|--|--|--|
| Last Four Digits of Credit Card Nur                                    | nber o | on File:            |                       |  |  |  |
| Credit Card*                                                           |        | Credit Card Number* | Expiration Date*      |  |  |  |
| -Select-                                                               | ~      |                     | -Select- V -Select- V |  |  |  |

### Effective 2/1/14 we are accepting pre-tax parking cards for EZ Rider Bart parking

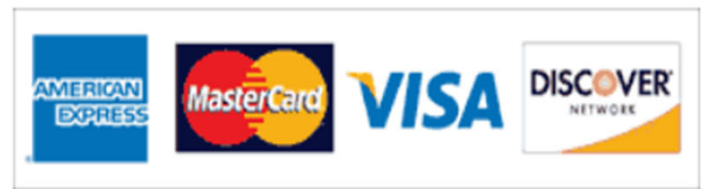

#### Required to accept\*

I hereby authorize San Francisco Bay Area Rapid Transit District (BART) to charge my credit card account whenever my EZ Rider Parking with Clipper Card parking payment account balance drops below 5 times the daily parking fee (e.g. \$1.50 X 5 = \$7.50). My credit card will be charged the Autoload amount as indicated in my selection for the preferred parking station.

#### **Please Note**

The Clipper Card is for use only on the BART system and other transit systems. Please visit <u>http://www.clippercard.com/ClipperWeb/bart/index.do</u> to learn more.

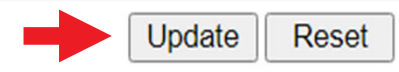

BART needs a valid, nonexpired credit/debit card on file to process your refund.

Change the credit/debit card by clicking the dropdown menu and entering a valid credit/debit card number with a valid expiration date, ideally after 10/1/2024.

Click update.

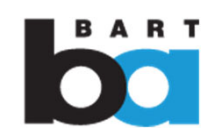

## Screen confirming valid credit/debit card update:

**3ART EZ Rider Card** San Francisco Bay Area Rapid Transit District BART **Update Account Information** You are logged in as: Sign Off Menu Account Status Your application was updated successfully. Account History An email has been sent confirming your account update. Update Account Information **Change Email** Change Password **Change Hint** Change User ID **Replace Clipper** Card/Hangtag **Close My Account** Frequently Asked Questions Contact Us Your Privacy and License Agreement VIKINGCLOUD TRUSTED av CLICK TO VALIDATE 🗸 SSL By Trustwave Caution: If upon clicking the Trustwave logo shows not valid, do not use this website and contact us. Copyright 2007 - 2024, BART Wednesday March 20, 2024 9:58 AM

## 5. Select "Close My Account" under Menu

3ART EZ Rider Card

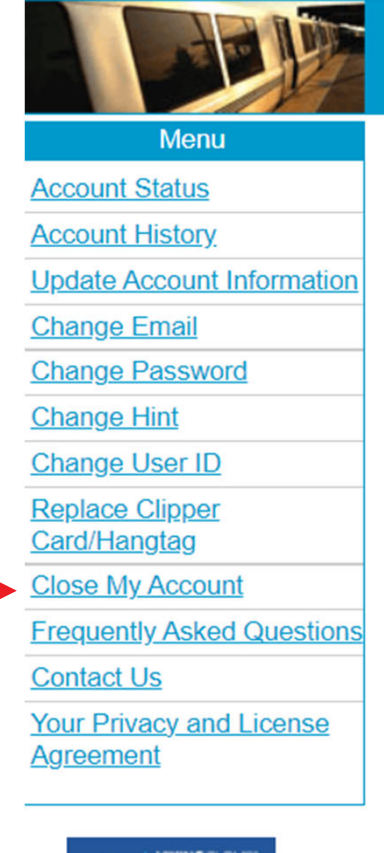

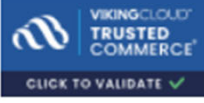

SSL By Trustwave

Caution: If upon clicking the Trustwave logo shows not valid, do not use this website and <u>contact us</u>.

Copyright 2007 - 2024, BART

When you chose "Close My Account", the system will process a refund of any remaining balance back on the card on file. Refunds will take between 2-7 days.

# You will receive an email confirmation of the account closure and refund:

| EZ Rider Transit Payment Account Closure 🔉 Inbox 🛪                           |        |          |   |   | 母 | Ø |
|------------------------------------------------------------------------------|--------|----------|---|---|---|---|
| EZ Rider Administration Center <ezrider@bart.gov> to me 👻</ezrider@bart.gov> | Mon, : | , 2:21PM | ☆ | ٢ | ¢ | : |
| Dear                                                                         |        |          |   |   |   |   |

Thank you for your request to close your EZ Rider Parking account on The remaining balance of \$60.00 will be refunded to the credit/debit card on file with a valid expiration date.

The refund credit should post to your credit/debit card in 5-7 business days depending on your card issuing bank.

If the credit/debit card you have on file is expired, the refund will not be able to be processed properly. The system can only process a refund of the remaining balance to a valid debit/credit card on file.

Thank you.

San Francisco Bay Area Rapid Transit District (BART) EZ Rider/Airport Employee Discount Card Administration Center 300 Lakeside Drive, 22nd Floor Oakland, CA 94612 Phone: (510) 464-6474 Email: <u>ezrider@bart.gov</u>

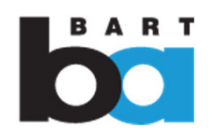

Thank you for riding BART over the years, and for closing your EZ Rider account. For more information on the transition and setting up Tap and Go Parking, visit bart.gov/parking